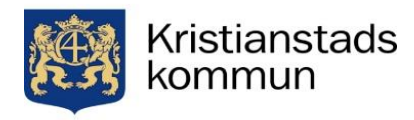

# Så här anmäler du dig till SFI...

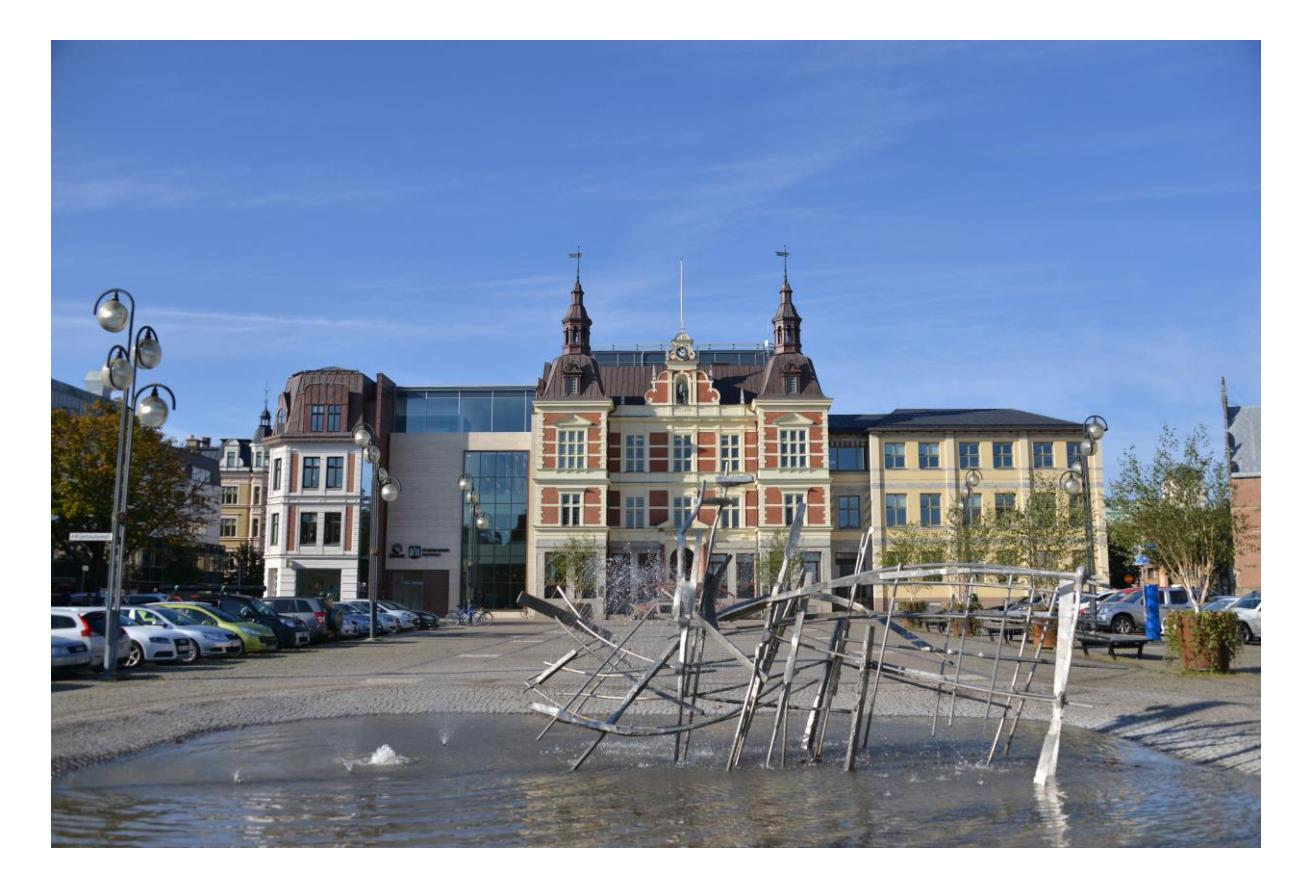

#### Att tänka på inför din anmälan till SFI:

- Det är viktigt att du har förberett dina dokument (betyg om du läst på SFI tidigare). Scanna in eller fotografera dina dokument och ha dessa tillgängliga innan du påbörjar din anmälan, för att du lätt ska kunna ladda upp dem.
- Det är viktigt att du anger rätt **e-postadress**, då antagningsbesked och annan information skickas dit!

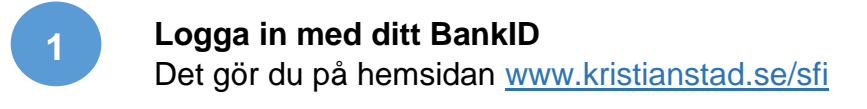

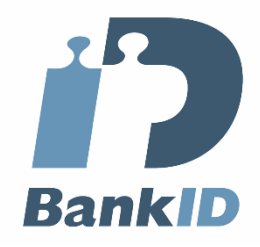

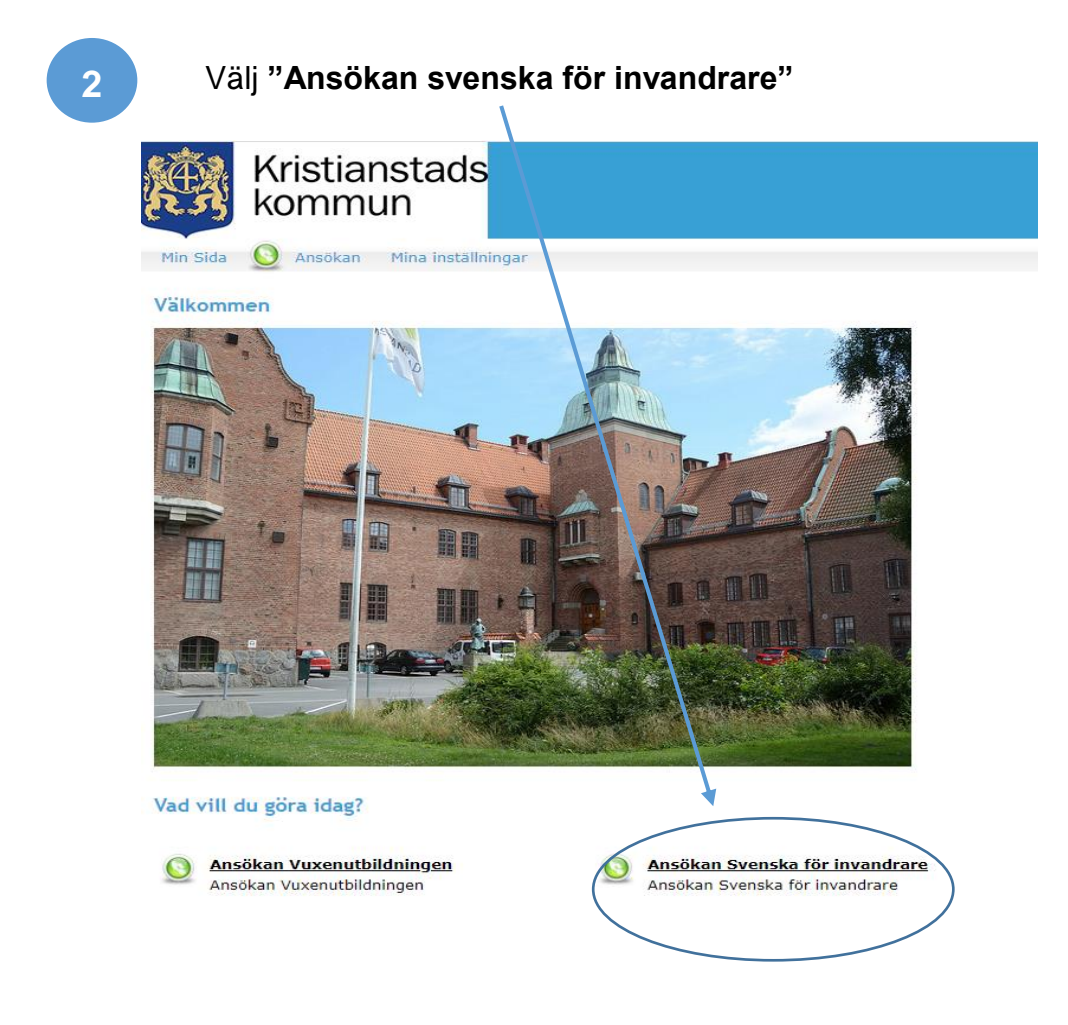

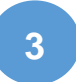

#### Läs igenom innehållet och välj sedan "Ansökan SFI"

|             |                                                                                                    | Mina val    |
|-------------|----------------------------------------------------------------------------------------------------|-------------|
| itbud       | Följande gäller för dig som ska studera SFI                                                                                                    | Totalt: 0 p |
| Insokan ori | - Du ska vara bosatt i Kristianstads kommun                                                                                                    | Min studiep |
|             | - Du ska ha svenskt personnummer eller samordningsnummer för EU-medborgare                                                                                                    | Gå vidare   |
|             | - Du ska ha en ordnad barnomsorg om du ska studera SFI på dagtid                                                                                                    |             |
|             | - Om du har a-kassa, kontakta dem innan du gör en ansökan                                                                                                    |             |
|             | - Om du redan studerar på SFI läs mer <mark>hä</mark> r om vad som gäller                                                                                                    |             |
|             | Det finns tre olika studievägar inom SFI. Antagningsenheten kommer utifrån din skolbakgrund att placera dig i en av studievägarna.                                                                                                    |             |
|             | 1. Studieväg 1, kurs A-D                                                                                                    |             |
|             | - För dig som inte kan läsa och skriva på ditt modersmål eller som bara har gått i skolan i ett fåtal år (0-6 år)                                                                                                    |             |
|             | - Långsam studietakt                                                                                                    |             |
|             | 2. Studieväg 2, kurs B-D                                                                                                    |             |
|             | - För dig som studerat på grundskola eller gymnasium (6-12 år)                                                                                                    |             |
|             | - Kan läsa och skriva på ditt modersmål och förstår det latinska alfabetet                                                                                                    |             |
|             | - Normal studietakt                                                                                                    |             |
|             | 3. Studieväg 3, kurs C-D                                                                                                    |             |
|             | - För dig som har påbörjat akademisk utbildning och som har god studievana och förmåga att arbeta självständigt (eftergymnasial utbildning)                                                                                                    |             |
|             | - Har lätt för att lära dig nya språk                                                                                                    |             |
|             | - <mark>S</mark> nabb studietakt                                                                                                    |             |
|             | Behandling av personuppgifter enligt åstaskyddsförordningen Arbete och välfardsnämnden är personuppgiftsansvarig enligt dataskyddsförordningen. Fersonuppgifter som lämnas behandlas för att handlägga ditt ärende. Uppgifterna kan på<br>begran lämnas ut enligt offentlighetsprindipen. Du har rätt att efter skriftlig begran få information om vilka personuppgifter som behandlas om dig eller ditt minderläga barn. Arbete och välfardsnämnden ska omgående rätta feläktiga och<br>missvisande uppgifter. Du har under vissa förutsattningar rätt att få dina personuppgifter räderade. Läs mer om hur kommunen behandlar personuppgifter på www.kristlanstad.se/personuppgifter. Kontakt till kommunens dataskyddsombud<br>dataskyddsombud@kristlanstad.se. Du har rätt att inge klägonål om din personuppgiftsbehandling till Datalispektionen. |             |
|             |                                                                                                    |             |
|             |                                                                                                    |             |

| at star 10 and a star to the late                            |                                                                                                    |                                    |                                                                                  |                             |  |  |
|--------------------------------------------------------------|----------------------------------------------------------------------------------------------------|------------------------------------|----------------------------------------------------------------------------------|-----------------------------|--|--|
| Min Sida 🔮 Ansokan Mina installningar                        |                                                                                                    |                                    |                                                                                  |                             |  |  |
| Ansökan Svenska för invandrare<br>Kursutbud<br>– Kniften 551 | Ansökan SFI                                                                                                    |                                    |                                                                                  | Mina val<br>Totalt: 0 poäng |  |  |
|                                                              | Ansökan SFI                                                                                                    | poäng                              | 2020-01-01 - 2020-12-31                                                          | Välj <u>Nin studieplan</u>  |  |  |
|                                                              | Om du studerar hos en av våra SFI anordnare i                                                                                                    | Kristianstads kommun, läs me       | er här.                                                                          | Gå vidare                   |  |  |
|                                                              | https://www.kristianstad.se/sv/barn-och-utbildning/vuxe                                                                                                    | enutbildning/vuxenutbildning/sfi/d | u-som-redan-studerar-sfi/                                                        |                             |  |  |
|                                                              | Din ansökan behandlas av antagningsenheten och du kommer att inom 3 till 5 arbetsdagar att få ett mejl om vilka skolor du kan välja mellan. Det är viktigt att du även tittar i din skräppost/junkmail, då mejlen kan hanna där. |                                    |                                                                                  |                             |  |  |
|                                                              | Du kommer att bli kontaktad av din skola när d                                                                                                    | et finns möjlighet att starta      | dina studier. Handläggningstiden kan variera beroende på antal elever som söker. |                             |  |  |
|                                                              |                                                                                                    |                                    |                                                                                  |                             |  |  |
|                                                              | Kurser som ingår i paketet                                                                                                    |                                    |                                                                                  |                             |  |  |
|                                                              | Ansökan SFI                                                                                                    | GRUPPAN                            | SFI-2020                                                                         | 0 poäng                     |  |  |
|                                                              |                                                                                                    | SFIANSOK20                         | 1 jan 2020 - 31 dec 2020                                                         | Dag                         |  |  |
|                                                              |                                                                                                    |                                    |                                                                                  |                             |  |  |
|                                                              | Din ansökan behandlas av antagningsenheten och du kommer att inom 3 till 5 arbetsdagar att få ett mejl om vilka skolor du kan välja mellan.                                                                                      |                                    |                                                                                  |                             |  |  |
|                                                              | Det är viktigt att du även tittar i din skräppost/junkmali, då meijen kan hamna där!                                                                                                    |                                    |                                                                                  |                             |  |  |
|                                                              | Du kommer att bli kontaktad av din skola när det finns möjlighet för att starta dina studier. Handläggningstiden kan variera beroende på antal elever som söker.                                                                 |                                    |                                                                                  |                             |  |  |
|                                                              |                                                                                                    |                                    |                                                                                  |                             |  |  |
|                                                              |                                                                                                    |                                    |                                                                                  |                             |  |  |
|                                                              |                                                                                                    |                                    |                                                                                  |                             |  |  |

| 5 |  |
|---|--|
| _ |  |

#### Klicka på "Gå vidare"

Min Sida Vasokan Mina installningar Ansökan Svenska för invandrare Kursutbud

| nsökan SFI                                                                                                    |                                                                                                    |                                                                                                    | Sökta kursei<br>Ansökan SF                                                                       |
|----------------------------------------------------------------------------------------------------|----------------------------------------------------------------------------------------------------|----------------------------------------------------------------------------------------------------|--------------------------------------------------------------------------------------------------|
| unsökan SFI                                                                                                    | poang                                                                                                    | 2020-01-01 - 2020-12-31                                                                                                    | Vald Totalt: 0 p                                                                                 |
| Om du studerar hos en av våra                                                                                                    | SFI anordnare i Kristianstads kommun,                                                                                                    | äs mer här.                                                                                                    | Min studiep                                                                                      |
| ttps://www.kristianstad.se/sv/barn-c                                                                                                    | ch-utbildning/vuxenutbildning/vuxenutbildnin                                                                                                    | g/sfi/du-som-redan-studerar-sfi/                                                                                                    | Gå vidare                                                                                        |
|                                                                                                    |                                                                                                    |                                                                                                    |                                                                                                  |
| )in ansökan behandlas av antag<br>nejlen kan hamna där.                                                                                                    | ningsenheten och du kommer att inom                                                                                                    | 3 till 5 arbetsdagar att få ett mejl om vilka skolor du kan välja mellan. D                                                                                                    | et är viktigt att du även tittar i din skräppost/junkmail, då                                    |
| )in ansökan behandlas av antag<br>nejlen kan hamna där.<br>Du kommer att bli kontaktad av                                                                                                    | ningsenheten och du kommer att inom<br>v din skola när det finns möjlighet att s                                                                                                    | 3 till 5 arbetsdagar att få ett mejl om vilka skolor du kan välja mellan. E<br>tarta dina studier. Handläggningstiden kan variera beroende på antal elev                                                                                                    | et är viktigt att du även tittar i din skräppost/junkmail, då                                    |
| Din ansökan behandlas av antag<br>nejlen kan hamna där.<br>Du kommer att bli kontaktad av                                                                                                    | ningsenheten och du kommer att inom<br>• din skola när det finns möjlighet att s                                                                                                    | 3 till 5 arbetsdagar att få ett mejl om vilka skolor du kan välja mellan. I<br>tarta dina studier. Handläggningstiden kan variera beroende på antal elev                                                                                                    | et är viktigt att du även tittar i din skräppost/junkmail, då                                    |
| Din ansökan behandlas av antag<br>nejlen kan hamna där.<br>Du kommer att bli kontaktad av<br>Gurser som Ingår i poketet                                                                           | ningsenheten och du kommer att inom<br>r din skola när det finns möjlighet att s                                                                                                    | 3 till 5 arbetsdagar att få ett mejl om vilka skolor du kan välja mellan. I<br>tarta dina studier. Handläggningstiden kan variera beroende på antal elev                                                                                                    | et är viktigt att du även tittar i din skräppost/junkmail, då                                    |
| iin ansökan behandlas av antag<br>nejlen kan hamna där.<br>Ju kommer att bli kontaktad av<br>furser som Ingår i paketet<br>Ansökan SFI                                                            | ningsenheten och du kommer att inom<br>r din skola när det finns möjlighet att s<br>GRUPPAN                                                                                                    | 3 till 5 arbetsdagar att få ett mejl om vilka skolor du kan välja mellan. E<br>tarta dina studier. Handläggningstiden kan variera beroende på antal elev<br>SFI-2020                                                                                                    | et är viktigt att du även tittar i din skräppost/junkmail, då<br>er som söker.<br>O poäng        |
| iin ansökan behandlas av antag<br>nejlen kan hamna där.<br>Iu kommer att bli kontaktad av<br>Kurser som Ingår i paketet<br>Ansökan SFI                                                            | ningsenheten och du kommer att inom<br>din skola när det finns möjlighet att s<br>GRUPPAN<br>SFIANSOK20                                                                                           | 3 till 5 arbetsdagar att få ett mejl om vilka skolor du kan välja mellan. E<br>tarta dina studier. Handläggningstiden kan variera beroende på antal elev<br>SFI-2020<br>1 jan 2020 - 31 dec 2020                                                                                              | et är viktigt att du även tittar i din skräppost/junkmail, då<br>er som söker.<br>O poäng<br>Dag |
| In ansökan behandlas av antag<br>nejlen kan hamna där.<br>Ivu kommer att bli kontaktad av<br>furser som Ingår i paketet<br>Ansökan SFI<br>Din ansökan behandlas av.                               | ningsenheten och du kommer att inom<br>din skola när det finns möjlighet att s<br>GRUPPAN<br>SFIANSOK20                                                                                           | 3 till 5 arbetsdagar att få ett mejl om vilka skolor du kan välja mellan. I<br>tarta dina studier. Handläggningstiden kan variera beroende på antal elev<br>SFI-2020<br>1 jan 2020 - 31 dec 2020                                                                                              | et är viktigt att du även tittar i din skräppost/junkmail, då<br>er som söker.<br>O poäng<br>Dag |
| in ansökan behandlas av antag<br>nejlen kan hamna där.<br>Du kommer att. bli kontaktad av<br>furser som ingår i paketet<br>Ansökan SFI<br>Din ansökan behandlas av<br>Det är viktat at du även ti | ningsenheten och du kommer att inom<br>din skola när det finns möjlighet att s<br>GRUPPAN<br>SFIANSOK20<br>antogningsenheten och du kommer att inor<br>tar i din skrädoost/unkmali. då mellen kor | 3 till 5 arbetsdagar att få ett mejl om vilka skolor du kan välja mellan. E<br>tarta dina studier. Handläggningstiden kan variera beroende på antal elev<br>SFI-2020<br>1 jan 2020 - 31 dec 2020<br>9 3 till 5 arbetsdagar att få ett mejl om vilka skolor du kan välja mellan.<br>harma därl | et är viktigt att du även tittar i din skräppost/junkmail, då<br>er som söker.<br>O poäng<br>Dag |

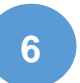

#### **Svara på alla frågor.** Klicka sedan på "Nästa".

| Min Sida 🚫 Ansökan Mina Inst                                                | Altinax                                                                                                    |
|-----------------------------------------------------------------------------|----------------------------------------------------------------------------------------------------|
| Komplettera och                                                             | 1. Komplettera 2. Kontaktinformation 3. Bifoga dokument 4. Skicka In                                                                                                    |
| skicka ansökan<br>Atervänd till kursutbud                                   | Komplettera<br>(* Obligatorisk fålt)                                                                                                    |
| Mina val<br>Sökta kurser                                                    | Norvarande sysselsättning "<br>Ø Arbetar<br>Arbetar                                                                                                    |
| Ansokan SEI Op<br>Totalt: 0 poăng                                           | d. Vilket år kom du till Sverige? *                                                                                                    |
| ? Hjälpinformation                                                          | e. Hur många år har du gått i skolan i ditt hemland (räkna med samtliga år)? *                                                                                                    |
| Klicka här om du<br>vill ha enkla steg för steg<br>Instruktioner hur Du kan |                                                                                                    |
| använda denna sida.                                                         | f. Vilket/Vilka språk kan du? *                                                                                                    |
|                                                                             | g. Kan du lísa och skriva på ditt modersmili? (Ju/Nej) *                                                                                                    |
|                                                                             |                                                                                                    |
|                                                                             | h. Har du läst på universitet i hemlandet? (Ja/Nej) Om Ja, hur många år har du läst? *                                                                                             |
|                                                                             |                                                                                                    |
|                                                                             | I, rar du arbetat i ort nemianor (Ja vej) Um Ja, vad nar du arbetat meor "                                                                                                    |
|                                                                             | ]. Har du studerat SFI eller läst svenska tidlgare? (Ja/NeJ) Om Ja, vilken kurs har du läst förut? *                                                                               |
|                                                                             |                                                                                                    |
|                                                                             | k. Studenar du SFI i nuläget? (Ja?Noj) Om Ja, på vilken skola? *                                                                                                    |
|                                                                             | L Ingår du I etableringen? (Ja/Nej) Om Ja, när avslutas den? *                                                                                                    |
|                                                                             |                                                                                                    |
|                                                                             | m. Ingår du i utbildningsplikt via arbetsförmedlingen? (Ja/Nej) *                                                                                                    |
|                                                                             | n. Är du flykting eller invandrare? *                                                                                                    |
|                                                                             |                                                                                                    |
|                                                                             | o. Övriga anteckningar, Här skriver du om du vill läsa på dagtid eller kvällstid samt om du har annan information du vill dela med dig av som kan vara viktigt för dina studier. * |
|                                                                             | Nim                                                                                                    |
|                                                                             |                                                                                                    |

## Kontrollera att dina kontaktuppgifter stämmer – Det är viktigt att du fyller i rätt uppgifter.

Klicka sedan på "Nästa"

| Komplettera och                                                                                                    | <u>1. Komplettera</u> 2. Kontakt                                                                                                    | tinformation 3. Skicka in                                                                                               |
|----------------------------------------------------------------------------------------------------|----------------------------------------------------------------------------------------------------|----------------------------------------------------------------------------------------------------|
| SkiCka ansökan<br><u>Återvänd till kursutbud</u><br>Mina val<br>Totalt: 0 poäng                                        | Kontaktinformation<br>(* Obligatoriskt fält)<br>Personnummer<br>Förnamn                                                                                                    | Sök *                                                                                                    |
| Hjälpinformation<br>Klicka här om du<br>vill ha enkla steg för steg<br>instruktioner hur Du kan<br>använda denna sida. | Efternamn<br>Adress<br>C/O adress<br>Postnummer<br>Postadress<br>Telefon<br>Telefon mobil<br>E-postadress<br>Bekräfta e-<br>postadress<br>Hemkommun<br>Modersmål<br><b>Föregående</b> Nästa | Det är viktigt att din e-postadress är rätt,<br>då du får ditt antagningsbesked och all<br>information till din e-post. |
|                                                                                                    |                                                                                                    |                                                                                                    |

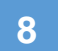

#### Bifoga dina betyg från tidigare studier.

Har du inte tillgång till scanner kan du fotografera dina dokument med t.ex. mobiltelefon och sedan ladda upp dem

Klicka sedan på "Nästa"

| Komplettera och                                                                                                    | 1. Komplettera         2. Kontaktinformation         3. Bifoga dokument         4. Skicka in |  |  |  |  |
|----------------------------------------------------------------------------------------------------|----------------------------------------------------------------------------------------------|--|--|--|--|
| <i>SKICKU UNSOKUN</i>                                                                                                  | Rifora dakument                                                                              |  |  |  |  |
| <u>Återvänd till kursutbud</u>                                                                                         | Bifoga betyg/intyg från dina tidigare studier.                                               |  |  |  |  |
| Mina val<br>Sökta kurser<br><u>Ansökan SFI</u> Op<br>Totalt: O poäng                                                   | Välj dokument Välj fil Ingen fil har valts Beskrivning Bifoga                                |  |  |  |  |
|                                                                                                    | Bifogade dokument<br>Dokumentnamn Beskrivning                                                |  |  |  |  |
| Hjälpinformation<br>Klicka här om du<br>dill ha enkla steg för steg<br>Instruktioner hur Du kan<br>Invända denna sida. | Du har inte bifogat några dokument<br>Föregående Nästa                                       |  |  |  |  |

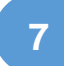

| 9 | Läs igenom din ansökan.<br>Bocka för rutan och skicka.                                                   |
|---|----------------------------------------------------------------------------------------------------|
|   | <ul> <li>Jag vitt ba kvittens på min ansökan till min e-postadress</li> <li>Föregående Skicka</li> </ul> |

### 10

### När du skickat din ansökan får du ett mejl inom 3-5 arbetsdagar. Då väljer du skola.

Du kommer att bli kontaktad av din skola när det finns möjlighet att starta dina studier. Handläggningstiden kan variera beroende på antal elever som söker.

Håll koll på din skräppost/junkmail, ibland hamnar mejlen där.